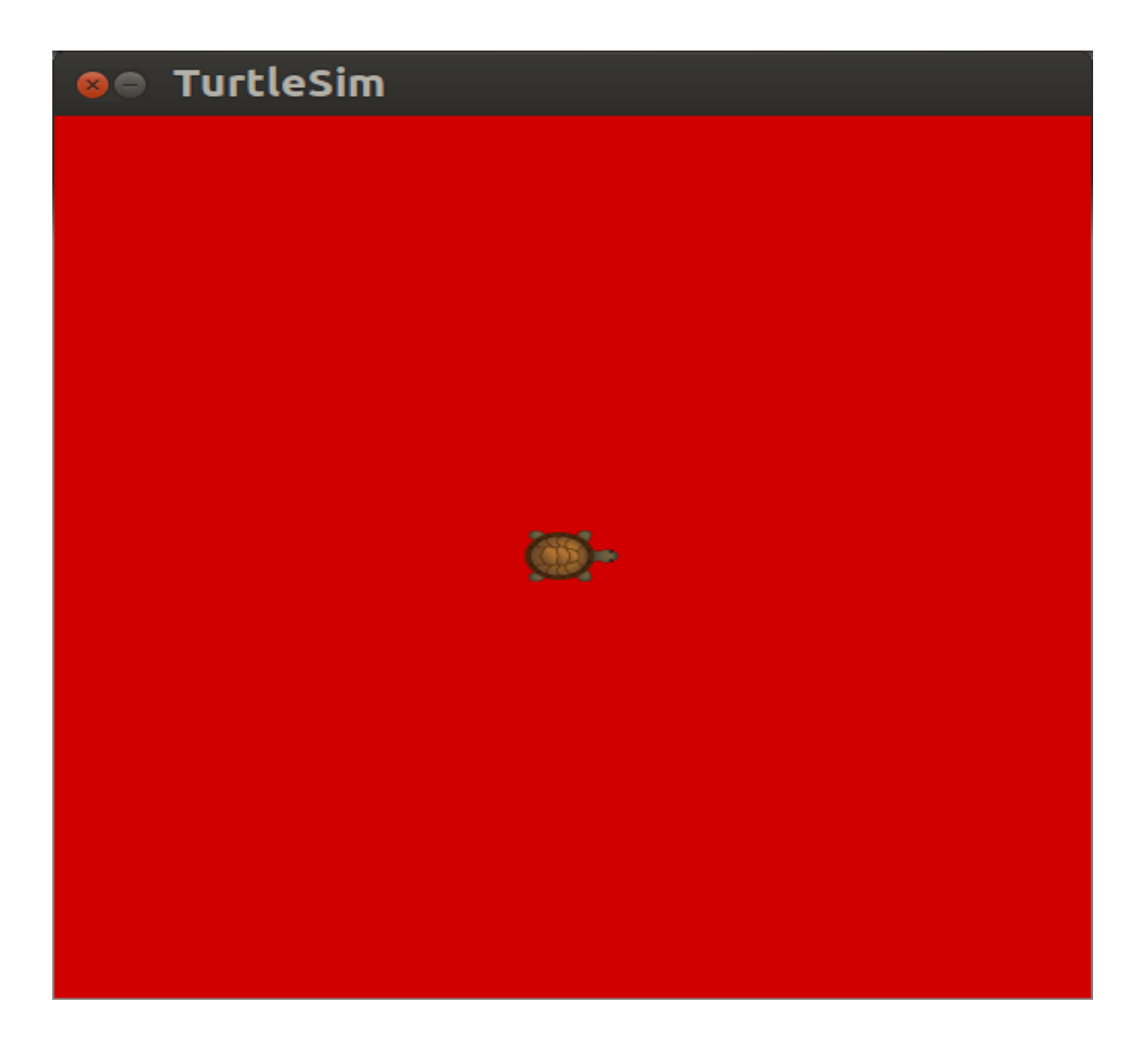

# Contents

| ROSCORE                                               | 4  |
|-------------------------------------------------------|----|
| ROS NODES, TOPICS, AND SERVICES USING TURTLESIM       | 4  |
| TURTLESIM NODE                                        | 5  |
| ROS Nodes with Turtlesim                              | 5  |
| rosnode list                                          | 5  |
| ROS SERVICES TO MOVE TURTLE                           | 6  |
| teleport_absolute                                     | 7  |
| teleport_relative                                     | 7  |
| TURTLESIM NODE TOPIC POSE                             | 8  |
| MAKE TURTLE RUN IN A CIRCLE rostopic pub COMMAND      | 9  |
| Type of message for cmd_vel                           | 9  |
| MOVE TURTLE ONCE                                      | 10 |
| Let's reset Turtlesim                                 | 12 |
| harman@D104-45931:~\$ rosservice call /reset          | 12 |
| rostopic hz                                           | 12 |
| rostopic hz /turtle1/pose                             | 12 |
| USING RQT_PLOT, WITH TURTLESIM                        | 13 |
| rqt_plot                                              | 13 |
| ENABLE KEYBOARD CONTROL OF TURTLE                     | 15 |
| <pre>\$ rosrun turtlesim turtle_teleop_key</pre>      | 15 |
| New Node /teleop_turtle                               | 15 |
| Node /turtlesim after /teleop_turtle                  | 16 |
| Determine data from Topic /turtle1/cmd_vel            |    |
| To find turtle's position in window use /turtle1/pose | 20 |
| Clear the screen                                      | 21 |
| PYTHON and TURTLESIM                                  | 21 |
| STEERING Plugin rqt Robot Tools/ Robot                | 24 |
| APPENDIX I. REFERENCES                                | 25 |
| GETTING STARTED WITH TURTLESIM                        | 25 |
| GENTLE INTRODUCTION O'KANE CHAPTER 2                  | 25 |
| TUTORIALS USING TURTLESIM – A LIST                    | 25 |
| ROS CONCEPTS                                          | 25 |
| ROSCORE                                               | 25 |

| ROS MASTER                                                                               | 25 |
|------------------------------------------------------------------------------------------|----|
| Clearpath diagram of Master                                                              | 25 |
| ROS NODES AND TURTLESIM                                                                  | 26 |
| ROS TOPICS AND TURTLESIM                                                                 | 26 |
| ROSSERVICE                                                                               | 26 |
| ROSSERVICE AND ROS SERVICE PARAMETERS                                                    | 26 |
| ROSSERVICE AND ROS TELEPORT PARAMETER                                                    | 26 |
| USING RQT_PLOT, RQT_CONSOLE AND ROSLAUNCH WITH TURTLESIM                                 | 26 |
| http://wiki.ros.org/rqt_plot                                                             | 26 |
| INTRODUCTION TO TF AND TURTLESIM                                                         | 26 |
| YAML Command LINE                                                                        | 26 |
| APPENDIX II. TURTLESIM MANIFEST (PACKAGE.XML)                                            | 28 |
| APPENDIX III. TURTLESIM DIRECTORIES AND FILES tharmanphd@D125-43873:~\$ locate turtlesim | 29 |
| APPENDIX 1V. INDIGO VS GROOVY                                                            | 32 |
| APPENDIX V. TURTLESIM CHEATSHEET                                                         | 33 |
|                                                                                          |    |

## ROSCORE

This starts ROS and creates the Master so that nodes can communicate.

#### \$ roscore (Minimize Window)

From the ROS tutorial http://wiki.ros.org/roscore

roscore is a collection of nodes and programs that are pre-requisites of a ROS-based system. You **must** have a roscore running in order for ROS nodes to communicate. It is launched using the roscore command.

NOTE: If you use roslaunch, it will automatically start roscore if it detects that it is not already running.

roscore will start up:

- a ROS Master
- a ROS Parameter Server
- a rosout logging node

Leave this window active but minimized so that the ROS Master is still available.

## ROS NODES, TOPICS, AND SERVICES USING TURTLESIM

If you are new to ROS - don't be impatient. There is a great deal to learn but the Turtlesim example shown here should make things easier.

The ROS official tutorials are at these WEB sites: http://wiki.ros.org/turtlesim/Tutorials

ROS Tutorials Helpful for the Examples to Follow:

- ROS/Tutorials/UnderstandingNodes
- ROS/Tutorials/UnderstandingTopics
- ROS/Tutorials/UnderstandingServicesParams

Other useful references are Listed in Appendix I

## TURTLESIM NODE

We will start the turtlesim node and explore its properties. Execute roscore and in a new terminal create the turtlesim node from the package turtlesim:

## \$ roscore

## \$ rosrun turtlesim turtlesim\_node

```
[ INFO] [1516751529.792931813]: Starting turtlesim with node name /turtlesim
[ INFO] [1516751529.797525686]: Spawning turtle [turtle1] at x=[5.544445], y=[5.544445], theta=[0.000000]
```

The rosrun command takes the arguments [package name] [node name]. The node creates the screen image and the turtle. Here the turtle is in the center in x=5.5, y=5.5 with no rotation.

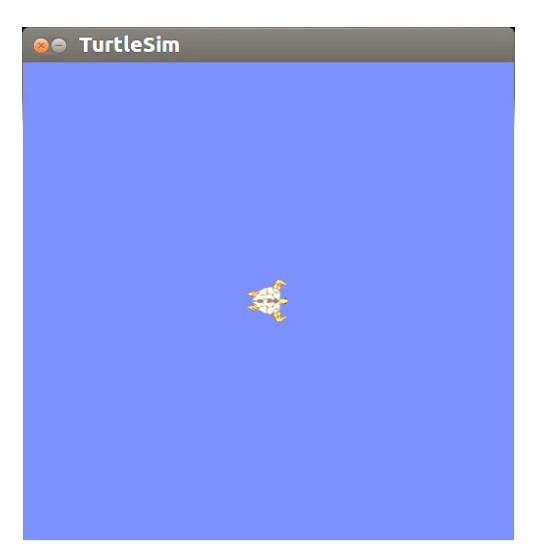

Before moving the turtle, let's study the properties of the nodes, topics, service and messages available with turtlesim package in another window.

#### **ROS Nodes with Turtlesim**

rosnode list

\$ rosnode list /rosout /turtlesim

Note the difference in notation between the node /turtlesim and the package turtlesim.

#### tlharmanphd@D125-43873:~\$ rosnode info /turtlesim

## Node [/turtlesim]

Publications:(This information is sent to nodes listening to /turtlesim)\*/turtle1/color\_sensor [turtlesim/Color](Color message in turtlesim package)

```
* /rosout [rosgraph_msgs/Log]
```

\* /turtle1/pose [turtlesim/Pose] (Pose message in turtlesim package for /turtle1)

## Subscriptions:

\* /turtle1/cmd\_vel [unknown type] (This node will listen for command velocities)

## (We can use ROS services to manipulate the turtle and perform other operations.)

Services: (The format is \$rosservice call <service> <arguments>)

- \* /turtle1/teleport\_absolute
- \* /turtlesim/get\_loggers
- \* /turtlesim/set\_logger\_level
- \* /reset
- \* /spawn
- \* /clear
- \* /turtle1/set\_pen
- \* /turtle1/teleport\_relative
- \* /kill

contacting node http://D104-45931:42032/ ... Pid: 4911 Connections: \* topic: /rosout \* to: /rosout \* direction: outbound

\* transport: TCPROS

The node /turtlesim publishes three topics and subscribes to the /turtle1/cmd\_vel topic. The services for the node are listed also.

## **ROS SERVICES TO MOVE TURTLE**

Services: (We can use ROS services to manipulate the turtle and perform other operations - the format is \$rosservice call <service> <arguments>)

- \* /turtle1/teleport\_absolute
- \* /turtlesim/get\_loggers
- \* /turtlesim/set\_logger\_level
- \* /reset
- \* /spawn
- \* /clear

```
* /turtle1/set_pen
* /turtle1/teleport_relative
* /kill
```

The turtle can be moved using the rosservice teleport option. The format of the position is [x y theta].

## teleport\_absolute

tlharmanphd@D125-43873:/\$ rosservice call /turtle1/teleport\_absolute 1 1 0

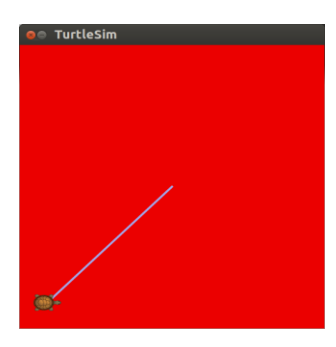

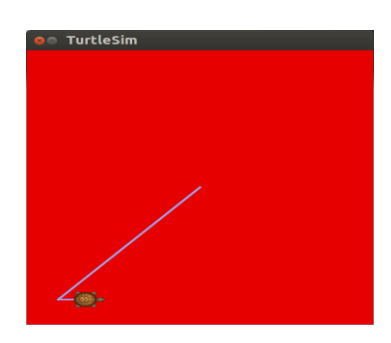

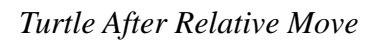

Turtle After Relative Move

The relative teleport option moves the turtle with respect to its present position. The arguments are [linear, angle]

## teleport\_relative

## rosservice call /turtle1/teleport\_relative 1 0

Turtle now at x=2, y=1.

## TURTLESIM NODE TOPIC POSE

Another topic for turtlesim node is the turtle's **pose.** This is the x, y position, angular direction, and the linear and angular velocity.

## \$ rostopic info /turtle1/pose

Type: turtlesim/Pose Publishers: \*/turtlesim (http://D104-45931:42032/) Subscribers: None

tlharmanphd@D125-43873:~\$ rostopic type /turtle1/pose turtlesim/Pose

tlharmanphd@D125-43873:~\$ rosmsg show turtlesim/Pose float32 x float32 y float32 theta float32 linear\_velocity float32 angular\_velocity

tlharmanphd@D125-43873:/\$ rostopic echo /turtle1/pose x: 2.0 y: 1.0 theta: 0.0 linear\_velocity: 0.0 angular\_velocity: 0.0 --x: 2.0 y: 1.0 theta: 0.0 linear\_velocity: 0.0 angular\_velocity: 0.0 .

Continuous output of the position, orientation, and velocities. Compare to the position on the turtle window. CNTL+c to stop output.

http://wiki.ros.org/ROS/Tutorials/UnderstandingTopics

.

## MAKE TURTLE RUN IN A CIRCLE rostopic pub COMMAND

```
tlharmanphd@D125-43873:~$ rosnode info /turtlesim
      _____
      Node [/turtlesim]
      Publications:
      * /turtle1/color_sensor [turtlesim/Color]
       * /rosout [rosgraph_msgs/Log]
       * /turtle1/pose [turtlesim/Pose]
      Subscriptions:
      * /turtle1/cmd_vel [unknown type]
      Services:
       * /turtle1/teleport absolute
      * /turtlesim/get_loggers
       * /turtlesim/set logger level
      * /reset
       * /spawn
       * /clear
       * /turtle1/set_pen
       * /turtle1/teleport_relative
       * /kill
```

```
contacting node http://D104-45931:42032/ ...
Pid: 4911
Connections:
* topic: /rosout
* to: /rosout
* direction: outbound
* transport: TCPROS
```

## Type of message for cmd\_vel

```
tlharmanphd@D125-43873:~$ rostopic type /turtle1/cmd_vel
geometry_msgs/Twist
tlharmanphd@D125-43873:~$ rosmsg show geometry_msgs/Twist
geometry_msgs/Vector3 linear
float64 x
float64 y
float64 z
geometry_msgs/Vector3 angular
float64 x
float64 x
float64 y
float64 z
```

## COMBINE TWO COMMANDS

#### \$ rostopic type /turtle1/cmd\_vel | rosmsg show

geometry\_msgs/Vector3 linear float64 x float64 y float64 z geometry\_msgs/Vector3 angular float64 x float64 y float64 z

The requirement is for two vectors with 3 elements each. The message type is geometry\_msgs/Twist .

To get a list of messages for ROS of **geometry\_msgs** http://wiki.ros.org/geometry\_msgs

This displays a verbose list of topics to publish to and subscribe to and their type:

## \$ rostopic list -v

Published topics:

- \* /turtle1/color\_sensor [turtlesim/Color] 1 publisher
- \* /rosout [rosgraph\_msgs/Log] 1 publisher
- \* /rosout\_agg [rosgraph\_msgs/Log] 1 publisher
- \* /turtle1/pose [turtlesim/Pose] 1 publisher

Subscribed topics:

- \* /turtle1/cmd\_vel [geometry\_msgs/Twist] 1 subscriber
- \* /rosout [rosgraph\_msgs/Log] 1 subscriber

#### **MOVE TURTLE ONCE**

The following command will send a single message to turtlesim telling it to move with a linear velocity of 2.0, and an angular velocity of 1.8. It will move from its starting position along a circular trajectory for a distance and then stop.

#### \$ rostopic pub -1 /turtle1/cmd\_vel geometry\_msgs/Twist -- '[2.0, 0.0, 0.0]' '[0.0, 0.0, 1.8]'

-r RATE, --rate=RATE publishing rate (hz). For -f and stdin input, this

defaults to 10. Otherwise it is not set.

-1, --once publish one message and exit

# NOTE: HERE IS A PLACE TO USE TAB COMPLETION TO FIND THE DATA FORMATS FOR THIS COMMAND – Let's Try it

\$ rosto (Tab) pub -1 /tur (Tab) cm (Tab) geo (Tab) (Tab) (Tab) ..... With result:

harman@D104-45931:~\$ rostopic pub -1 /turtle1/cmd\_vel geometry\_msgs/Twist "linear:

x: 0.0 y: 0.0 z: 0.0 angular: x: 0.0 y: 0.0 z: 0.0''

Now back space to fill in the values z=1.8 and x=0.0. (Not executed)

#### Where is the turtle? (After the Initial Command)

#### \$ rostopic echo /turtle1/pose

x: 3.0583717823 y: 2.39454507828 theta: 1.81439995766 linear\_velocity: 0.0 angular\_velocity: 0.0

Use CNTL+c to stop the output of position, orientation and velocity.

From the ROS tutorial, a geometry\_msgs/Twist msg has two vectors of three floating point elements each: linear and angular. In this case, '[2.0, 0.0, 0.0]' becomes the linear value with x=2.0, y=0.0, and z=0.0, and '[0.0, 0.0, 1.8]' is the angular value with x=0.0, y=0.0, and z=1.8. These arguments are actually in YAML syntax, which is described more in the <u>YAML command line documentation</u>.

'[2.0, 0.0, 0.0]' '[0.0, 0.0, 1.8]'

You will have noticed that the turtle has stopped moving; this is because the turtle requires a steady stream of commands at 1 Hz to keep moving. We can publish a steady stream of commands using **rostopic pub -r** command:

Here we publish the topic /turtle1/command\_velocity with the message to repeat the message at 1 second intervals with linear velocity 2 and angular velocity 1.8. The node turtlesim subscribes to the message as shown by the command \$ rosnode info /turtlesim shown before with the subscription:

Subscribed topics:

\* /turtle1/cmd\_vel [geometry\_msgs/Twist] 1 subscriber rostopic pub

To make the turtle move in a circle

## Let's reset Turtlesim

#### harman@D104-45931:~\$ rosservice call /reset

harman@Laptop-M1210:~\$ rostopic pub /turtle1/cmd\_vel geometry\_msgs/Twist -r 1 -- '[2.0, 0.0, 0.0]' '[0.0, 0.0, 1.8]'

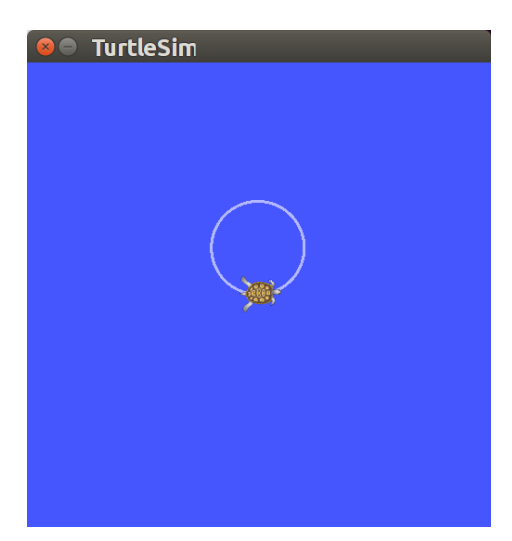

Turtle Running in A Circle

#### rostopic hz

Show the rate in Hz for publication (Cntl-C to stop data):

# rostopic hz /turtle1/pose \$ rostopic hz /turtle1/pose

subscribed to [/turtle1/pose] average rate: 62.501 min: 0.016s max: 0.016s std dev: 0.00014s window: 62 average rate: 62.501 min: 0.016s max: 0.016s std dev: 0.00014s window: 124 average rate: 62.504 min: 0.016s max: 0.016s std dev: 0.00014s window: 187 average rate: 62.500 min: 0.016s max: 0.016s std dev: 0.00014s window: 249 average rate: 62.496 min: 0.015s max: 0.017s std dev: 0.00014s window: 300

Output at about a 60 Hz rate. Updated every 16 ms.

#### USING RQT\_PLOT, WITH TURTLESIM

http://wiki.ros.org/rqt\_plot

## rqt\_plot

We can plot information about the nodes and topics.

#### \$ rqt\_plot /turtle1/pose/x:y:z

Turtle is turning in a circle about 5.5 Ymin x goes from about 4.5 to 6.5.

| Axes Curves                    |                  |
|--------------------------------|------------------|
| Title                          |                  |
| X-Axis                         |                  |
| Min                            | 8.72602295875549 |
| Max                            | 4.72602295875549 |
| Label                          |                  |
| Scale                          | linear :         |
|                                |                  |
| Y-Axis                         |                  |
| Min                            | 4.0              |
| Max                            | 172935485839844  |
| Label                          | Position         |
| Scale                          | linear :         |
|                                |                  |
| (Re-)Generate automatic legend |                  |

Selection of Axis for rqt\_plot (Click on the check mark)

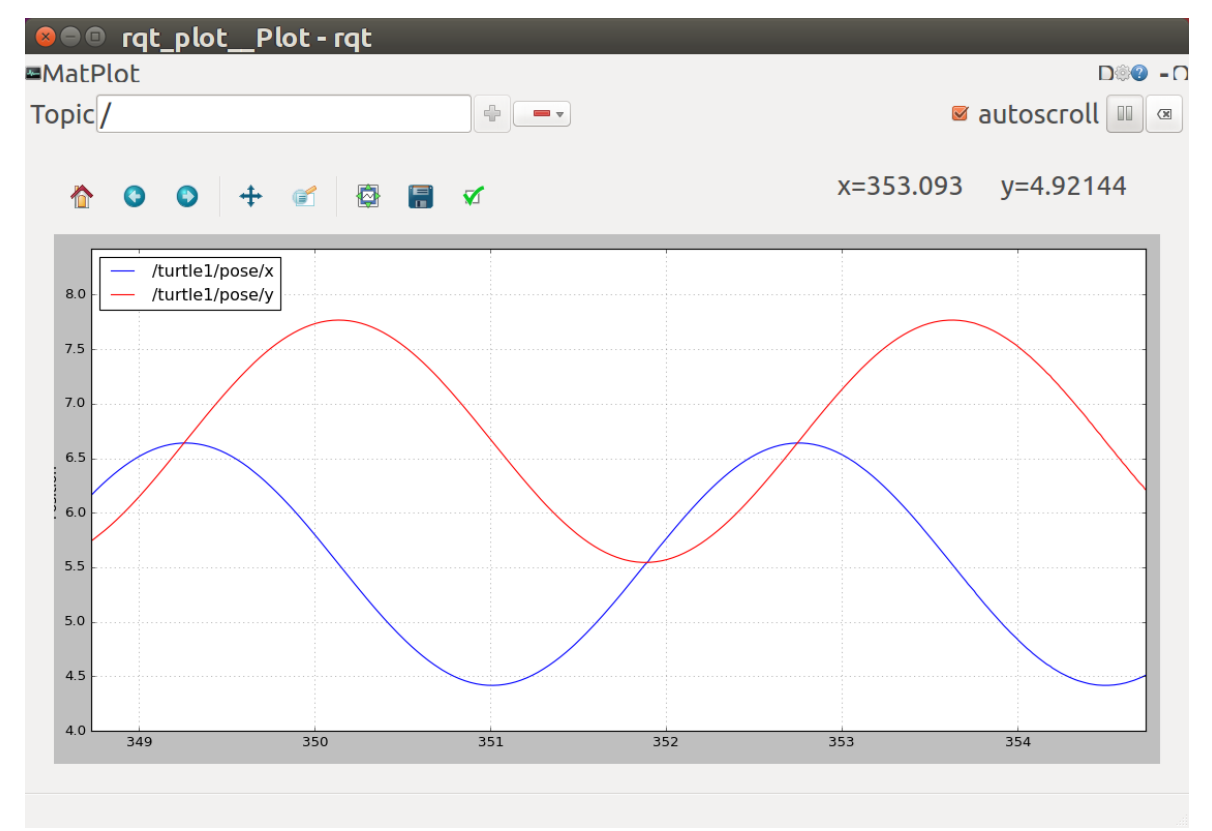

Experiment with different controls allowed for the plot such as changing the scales, etc.

## Plot of /turtle1/pose/x and /pose/y

Period of just over 3 seconds for 360 degree rotation. Note the periodic motion in x and y. Right click to change values for axes, etc.

Choosing only x and y positions and experimenting with scales and autoscroll. See the tutorial for further help.

## http://wiki.ros.org/rqt\_plot

To plot from the command line, both of the following lines plot the same topics according to the wiki.

\$ rqt\_plot /turtle1/pose/x:y:z

\$ rqt\_plot /turtle1/pose/x /turtle1/pose/y /turtle1/pose/z

Obviously, if you want to change the topics to plot, you need to restart the program and give the new topic names.

## ENABLE KEYBOARD CONTROL OF TURTLE

In a third window, we execute a node that allows keyboard control of the turtle. Roscore is running in one window and turtlesim\_node in another.

#### \$ rosrun turtlesim turtle\_teleop\_key

tlharmanphd@D125-43873:~\$ rosrun turtlesim turtle\_teleop\_key

Reading from keyboard

Use arrow keys to move the turtle. Up arrow Turtle In Turtle's x direction Down arrow Turtle In Turtles's -x direction Right arrow Rotate CW Left arrow Rotate CCW

#### harman@D104-45931:~\$ rosnode list

/rosout /teleop\_turtle /turtlesim

New Node /teleop\_turtle

tlharmanphd@D125-43873:~\$ rosnode info /teleop\_turtle

-----

Node [/teleop\_turtle] Publications:

\* /turtle1/cmd\_vel [geometry\_msgs/Twist]

\* /rosout [rosgraph\_msgs/Log]

Subscriptions: None

Services: \* /teleop\_turtle/get\_loggers \* /teleop\_turtle/set\_logger\_level

```
contacting node http://D104-45931:43692/ ...
Pid: 8381
Connections:
* topic: /rosout
* to: /rosout
* direction: outbound
* transport: TCPROS
* topic: /turtle1/cmd_vel
* to: /turtlesim
* direction: outbound
* transport: TCPROS
```

Notice publication of /turtle1/cmd\_vel [geometry\_msgs/Twist]

#### Node /turtlesim after /teleop\_turtle

```
tlharmanphd@D125-43873:~$ rosnode info /turtlesim
       _____
      Node [/turtlesim]
      Publications:
       * /turtle1/color_sensor [turtlesim/Color]
       * /rosout [rosgraph msgs/Log]
       * /turtle1/pose [turtlesim/Pose]
      Subscriptions:
       * /turtle1/cmd_vel [geometry_msgs/Twist]
      Services:
       * /turtle1/teleport_absolute
       * /reset
       * /clear
       * /turtle1/teleport relative
       * /kill
       * /turtlesim/get_loggers
       * /turtlesim/set_logger_level
       * /spawn
       * /turtle1/set_pen
      contacting node http://D104-45931:42252/ ...
      Pid: 7956
      Connections:
       * topic: /rosout
         * to: /rosout
         * direction: outbound
         * transport: TCPROS
       * topic: /turtle1/pose
         * to: /rqt_gui_py_node_22321
         * direction: outbound
         * transport: TCPROS
              * topic: /turtle1/cmd_vel
                * to: /teleop_turtle (http://D125-43873:44984/)
                * direction: inbound
      * transport: TCPROS
```

#### Note: New topic /turtle1/cmd\_vel to /teleop\_turtle

To move turtle with arrow keys, be sure the focus is on the window that started turtle\_teleop\_key.

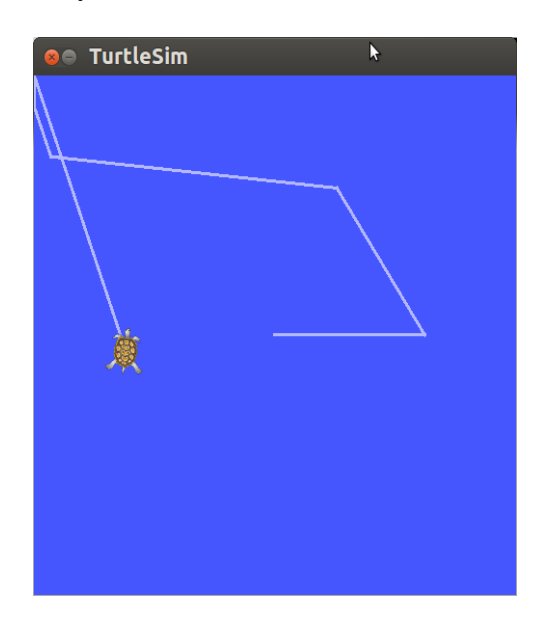

## Turtlesim After Moving

We start a fourth terminal window to view the information that is available through ROS for the Turtlesim. The commands in that window elicit data while the other windows keep the turtle active. To move the turtle, use window three.

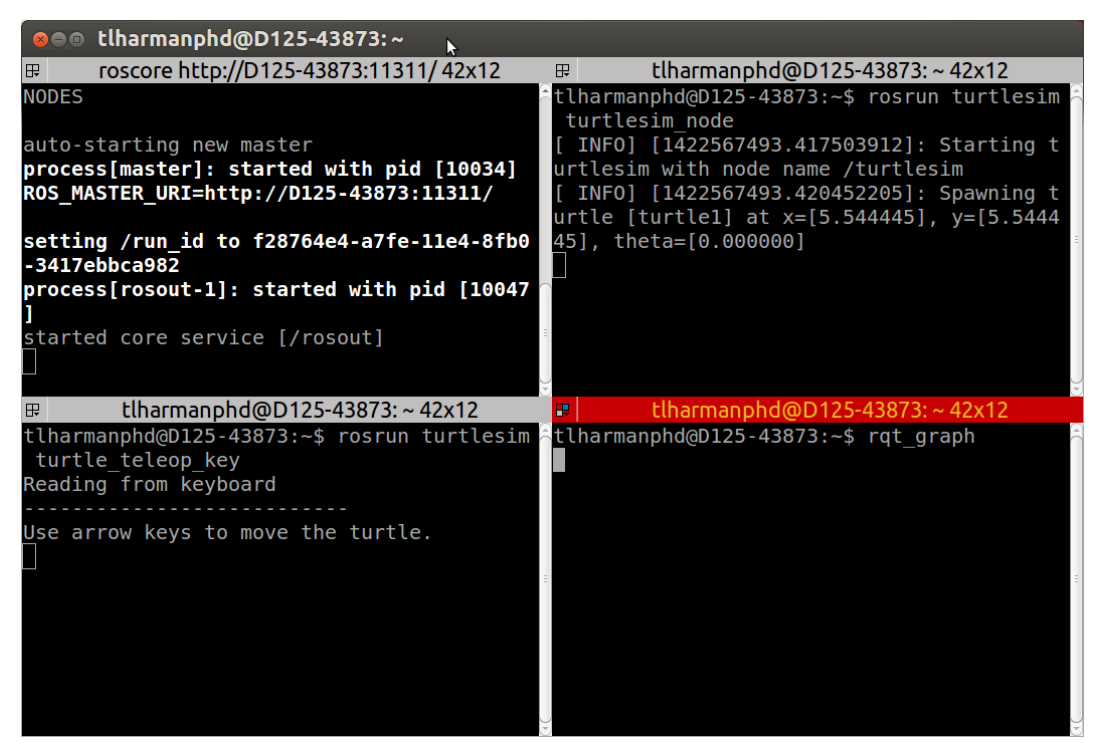

Four Turtlesim Windows using Terminator (May have to adjust Font size)

The screen with four windows was created using Terminator. It is downloaded in Ubuntu from the Software Center Icon on the launcher: <u>http://en.wikipedia.org/wiki/Ubuntu\_Software\_Center</u>

The terminator is described at this site: <u>https://apps.ubuntu.com/cat/applications/terminator/</u>

- 1. List the ROS parameters to get information about the ROS nodes. The nodes are generally the executable scripts in ROS.
- 2. Determine what information you can get for the node turtlesim.

(Publications and Subscriptions) tlharmanphd@D125-43873:~\$ **rostopic list** /rosout /rosout\_agg /turtle1/cmd\_vel /turtle1/color\_sensor /turtle1/pose

One important topic is /turtle1/cmd\_vel which will be **published** using the keyboard or by publishing the topic with the rostopic pub command.

## **Determine data from Topic /turtle1/cmd\_vel**

The **rostopic echo** command shows the data sent by the node to control the turtle. As you move the turtle, the data are updated. As you press the arrow keys the displayed values will change: x velocity if linear motion, z velocity if rotation.

tlharmanphd@D125-43873:~\$ rostopic echo /turtle1/cmd\_vel

| linear:  |                  |
|----------|------------------|
| x: 2.0   | (Velocity ahead) |
| y: 0.0   |                  |
| z: 0.0   |                  |
| angular: |                  |
| x: 0.0   |                  |
| y: 0.0   |                  |
| z: 0.0   |                  |
|          |                  |
| linear:  |                  |
| x: 2.0   |                  |
| y: 0.0   |                  |
| z: 0.0   |                  |
| angular: |                  |
| x: 0.0   |                  |
| y: 0.0   |                  |
| z: 0.0   |                  |
|          |                  |
| linear:  |                  |
| x: -2.0  |                  |
| y: 0.0   |                  |
|          |                  |

| z: 0.0   |                                                                      |
|----------|----------------------------------------------------------------------|
| angular: |                                                                      |
| x: 0.0   |                                                                      |
| y: 0.0   |                                                                      |
| z: 0.0   |                                                                      |
|          |                                                                      |
| linear:  |                                                                      |
| x: 0.0   |                                                                      |
| y: 0.0   |                                                                      |
| z: 0.0   |                                                                      |
| angular: |                                                                      |
| x: 0.0   |                                                                      |
| y: 0.0   |                                                                      |
| z: 2.0   | (Counter Clockwise Rotational velocity about z axis – out of window) |
|          |                                                                      |
|          |                                                                      |

These show the parameters for **cmd\_vel** which are linear velocity and angular velocity. In this result, the turtle was moved linearly until the last output which shows a rotation.

## To find turtle's position in window use /turtle1/pose

```
tlharmanphd@D125-43873:~$ rostopic echo /turtle1/pose
x: 5.544444561
y: 5.544444561
theta: 0.0
linear_velocity: 0.0
angular_velocity: 0.0
---
```

CNTL+c to stop output. Here the turtle is at rest in the center of the window.

If you return to the teleop\_key window and move the turtle with the arrow keys you can see the output of the pose message (turtlesim/Pose) change. Remember the format:

tlharmanphd@D125-43873:~\$ rosmsg show turtlesim/Pose float32 x float32 y float32 theta float32 linear\_velocity float32 angular\_velocity

We can make the turtle turn in a circle by **publishing** the topic /**turtle1/command\_velocity** as shown before using the node /**turtlesim**.

\$rostopic pub -r 1 /turtle1/cmd\_vel geometry\_msgs/Twist -- '[2.0, 0.0, 0.0]' '[0.0, 0.0, 1.8]'

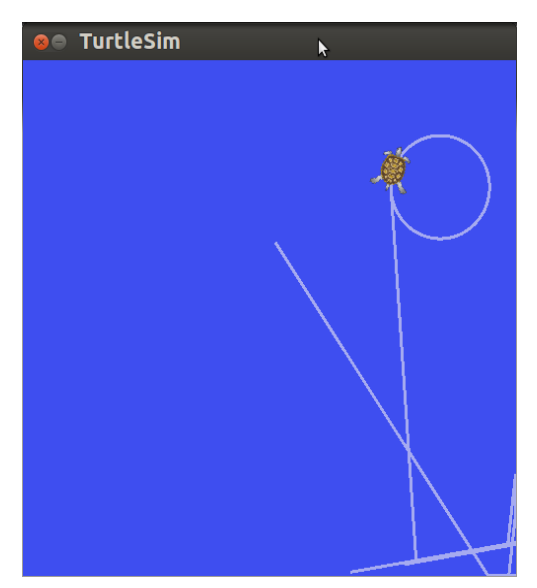

*Turtle responds to published topic* 

The command will publish at a rate (-r) of once a second (1 Hz). The topic /turtle1/command\_velocity is followed by the message type turtlesim/Velocity that commands the turtle to turn with linear velocity 2.0 and angular velocity 1.8 according to the ROS tutorial:

## http://wiki.ros.org/ROS/Tutorials/UnderstandingTopics

Try changing the rate to 0.5 or some value less than 1 to see the turtle stall in the circle.

As noted before, a turtlesim/Velocity message has two floating point elements : linear and angular. In this case, 2.0 becomes the linear value, and 1.8 is the angular value. These arguments are actually in YAML syntax, which is described more in the YAML command line documentation.

#### Clear the screen When you want to CLEAR THE SCREEN tlharmanphd@D125-43873:~\$ rosservice call /clear

The advantage of Turtlesim is as follows:

- 1. Easy to Learn and Use
- 2. Shows basic ROS capability
- 3. Can be downloaded with ROS for use on a laptop

## **PYTHON and TURTLESIM**

LETS CONTROL THE TURTLE- Publish to /turtle1/cmd\_vel: ( roscore and turtlesim\_node running)

Create a Python script turtlesim1.py and make executable (\$ chmod +x turtlesim1.py). Be sure to be in the correct directory where the program is located.

**TO FIND: Files > Computer > Search (Magnifying Glass)** turtlesim1

(Make Executable \$chmod +x turtlesim1.py)

-rw-r--r-- 1 harman harman 2055 Feb 12 2016 turtlesim1.py harman@D104-45931:~\$ chmod +x turtlesim1.py -rwxr-xr-x 1 harman harman 2055 Feb 12 2016 turtlesim1.py (Note the x now)

## \$ python turtlesim1.py

[INFO] [WallTime: 1455313387.186692] Press CTRL+c to stop TurtleBot [INFO] [WallTime: 1455313387.188315] Set rate 10Hz

class ControlTurtlesim():

def \_\_init\_\_(self):

# ControlTurtlesim is the name of the node sent to the master rospy.init\_node('ControlTurtlesim', anonymous=False)

# Message to screen
rospy.loginfo(" Press CTRL+c to stop TurtleBot")

# Keys CNTL + c will stop script
rospy.on\_shutdown(self.shutdown)

# Publisher will send Twist message on topic #/turtle1/cmd\_vel

self.cmd\_vel = rospy.Publisher('/turtle1/cmd\_vel', Twist, queue\_size=10)

# Turtlesim will receive the message 10 times per second.
rate = rospy.Rate(10);
 # 10 Hz is fine as long as the processing does not exceed
# 1/10 second.
rospy.loginfo(" Set rate 10Hz")
# Twist is geometry\_msgs for linear and angular velocity
move\_cmd = Twist()
 # Linear speed in x in meters/second is + (forward) or
# - (backwards)
move\_cmd.linear.x = 0.3 # Modify this value to change speed
 # Turn at 0 radians/s
move\_cmd.angular.z = 0
# Modify this value to cause rotation rad/s

def shutdown(self):
 # You can stop turtlebot by publishing an empty Twist message
 rospy.loginfo("Stopping Turtlesim")

if \_\_name\_\_ == '\_\_main\_\_':
 try:
 ControlTurtlesim()
 except:
 rospy.loginfo("End of the trip for Turtlesim")

\$ rosnode list /ControlTurtlesim /rosout /teleop\_turtle /turtlesim

Change Python script turtlesim1.py to run turtle in a circle (Make executable)

In turtlesim2.py Script

-rwxrwxr-x 1 harman harman 2059 Jan 23 19:58 turtlesim2.py
move\_cmd = Twist()
 # Linear speed in x in meters/second is + (forward) or
# - (backwards)
move\_cmd.linear.x = 2.0
 # Turn at 1.8 radians/s
move\_cmd.angular.z = 1.8
# Modify this value to cause rotation rad/s

## \$ python turtlesim2.py

```
harman@D104-45931:~$ python turtlesim2.py
[INFO] [1516759673.803585]: Press CTRL+c to stop TurtleBot
[INFO] [1516759673.805577]: Set rate 10Hz
^C [INFO] [1516759683.632742]: Stopping Turtlesim
```

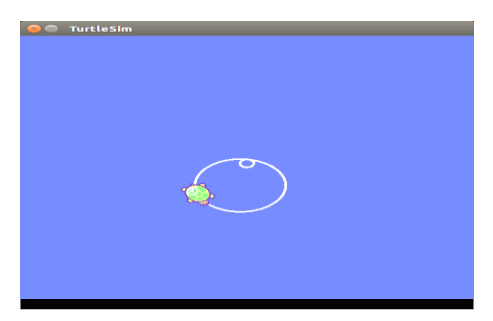

harman@D104-45931:~\$ rqt\_graph

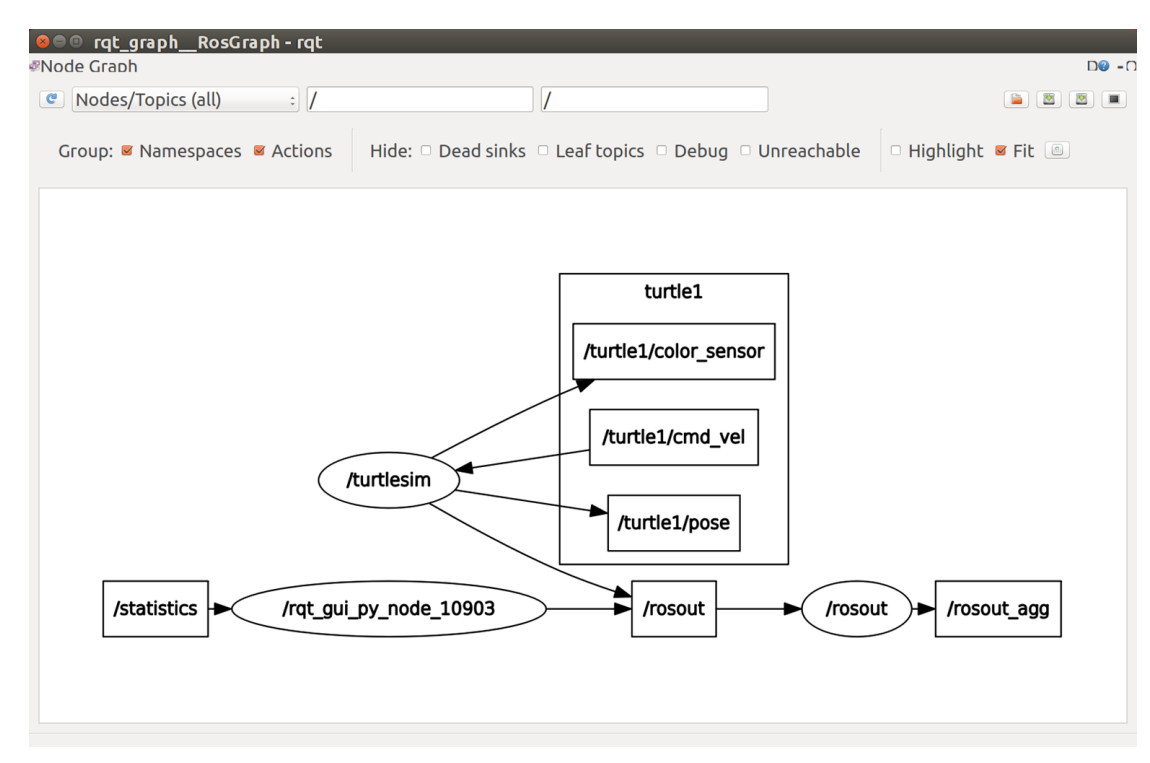

STEERING Plugin rqt Robot Tools/ Robot

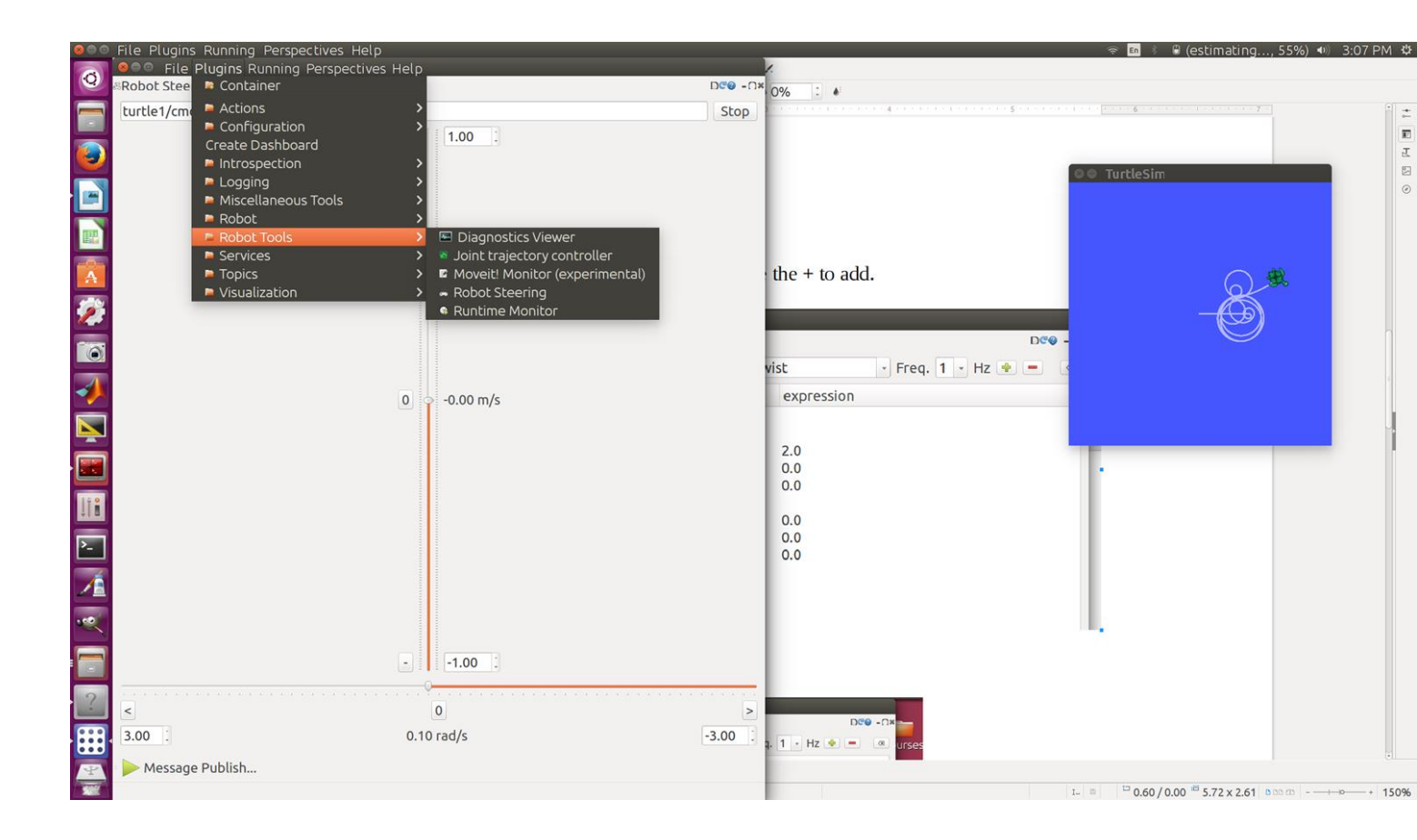

## **APPENDIX I. REFERENCES**

#### **GETTING STARTED WITH TURTLESIM**

http://wiki.ros.org/turtlesim GENTLE INTRODUCTION O'KANE CHAPTER 2 http://www.cse.sc.edu/~jokane/agitr/agitr-letter-start.pdf TUTORIALS USING TURTLESIM – A LIST http://wiki.ros.org/turtlesim/Tutorials

#### **ROS CONCEPTS**

ROS has three levels of concepts: the Filesystem level, the Computation Graph level, and the Community level. These levels and concepts are summarized below and later sections go into each of these in greater detail.

The filesystem level concepts mainly cover ROS resources that you encounter on disk, such as packages, metapackages, manifests, repositories, messages, and services

The *Computation Graph* is the peer-to-peer network of ROS processes that are processing data together. The basic Computation Graph concepts of ROS are *nodes*, *Master*, *Parameter Server*, *messages*, *services*, *topics*, and *bags*, all of which provide data to the Graph in different ways.

The ROS Community Level concepts are ROS resources that enable separate communities to exchange software and knowledge. These resources include distributions, repositories, ROS wiki, ROS answers, and a Blog.

In addition to the three levels of concepts, ROS also defines two types of names -- Package Resource Names and Graph Resource Names -- which are discussed below.

http://wiki.ros.org/ROS/Concepts

#### ROSCORE

From the ROS tutorial http://wiki.ros.org/roscore

roscore is a collection of nodes and programs that are pre-requisites of a ROS-based system. You **must** have a roscore running in order for ROS nodes to communicate. It is launched using the roscore command.

#### **ROS MASTER**

The ROS Master provides naming and registration services to the rest of the nodes in the ROS system. It tracks publishers and subscribers to topics as well as services. The role of the Master is to enable individual ROS nodes to locate one another. Once these nodes have located each other they communicate with each other peer-to-peer. http://wiki.ros.org/Master

#### **Clearpath diagram of Master**

http://www.clearpathrobotics.com/blog/how-to-guide-ros-101/

#### **ROS NODES AND TURTLESIM**

http://wiki.ros.org/ROS/Tutorials/UnderstandingNodes

#### **ROS TOPICS AND TURTLESIM**

#### http://wiki.ros.org/ROS/Tutorials/UnderstandingTopics

#### ROSSERVICE

rosservice contains the rosservice command-line tool for listing and querying ROS Services <u>http://wiki.ros.org/rosservice</u>

#### **ROSSERVICE AND ROS SERVICE PARAMETERS**

This tutorial introduces ROS services, and parameters as well as using the rosservice and rosparam commandline tools. http://wiki.ros.org/ROS/Tutorials/UnderstandingServicesParams

http://wiki.ros.org/Parameter%20Server

http://wiki.ros.org/rosparam

http://www.cse.sc.edu/~jokane/agitr/agitr-small-param.pdf (Chapter 7 of O'Kane)

#### ROSSERVICE AND ROS TELEPORT PARAMETER

Let's bring the turtle to a known starting point using absolute teleportation. Its inputs are [x y theta]. The origin [0 0 0] is offscreen so we will start with [1 1 0]. The turtle should be facing to the right  $(0^*)$ .

rosservice call /turtle1/teleport\_absolute 1 1 0
https://sites.google.com/site/ubrobotics/ros-documentation

#### USING RQT\_PLOT, RQT\_CONSOLE AND ROSLAUNCH WITH TURTLESIM

http://wiki.ros.org/rqt\_plot

This tutorial introduces ROS using rqt\_console and rqt\_logger\_level for debugging and roslaunch for starting many nodes at once. http://wiki.ros.org/ROS/Tutorials/UsingRgtconsoleRoslaunch

#### INTRODUCTION TO TF AND TURTLESIM

This tutorial will give you a good idea of what tf can do for you. It shows off some of the tf power in a multirobot example using turtlesim. This also introduces using tf\_echo, view\_frames, rqt\_tf\_tree, and rviz. <u>http://wiki.ros.org/tf/Tutorials/Introduction%20to%20tf/</u>

#### YAML Command LINE

Several ROS tools (<u>rostopic</u>, <u>rosservice</u>) use the YAML markup language on the command line. YAML was chosen as, in most cases, it offers a very simple, nearly markup-less solution to typing in typed parameters.

For a quick overview of YAML, please see <u>YAML Overview</u>.

http://wiki.ros.org/ROS/YAMLCommandLine

## APPENDIX II. TURTLESIM MANIFEST (PACKAGE.XML)

tlharmanphd@D125-43873:~\$ gedit /opt/ros/indigo/share/turtlesim/package.xml <?xml version="1.0"?> <package> <name>turtlesim</name> <version>0.5.2</version> <description> turtlesim is a tool made for teaching ROS and ROS packages. </description> <maintainer email="dthomas@osrfoundation.org">Dirk Thomas</maintainer> <license>BSD</license>

<url type="website">http://www.ros.org/wiki/turtlesim</url> <url type="bugtracker">https://github.com/ros/ros\_tutorials/issues</url> <url type="repository">https://github.com/ros/ros\_tutorials</url> <author>Josh Faust</author>

<buildtool\_depend>catkin</buildtool\_depend>

<build\_depend>geometry\_msgs</build\_depend><build\_depend>libqt4-dev</build\_depend><build\_depend><build\_depend>message\_generation</build\_depend><build\_depend>qt4-qmake</build\_depend><build\_depend>rosconsole</build\_depend><build\_depend>roscopp</build\_depend><build\_depend>roscopp\_serialization</build\_depend><build\_depend>roscips</build\_depend><build\_depend>roscips</build\_depend><build\_depend>roscips</build\_depend><build\_depend>roscips</build\_depend><build\_depend>roscips</build\_depend><build\_depend>rostime</build\_depend><build\_depend><build\_depend>rostime</build\_depend><build\_depend><buil

```
<run_depend>geometry_msgs</run_depend>
<run_depend>libqt4</run_depend>
<run_depend>message_runtime</run_depend>
<run_depend>rosconsole</run_depend>
<run_depend>roscpp</run_depend>
<run_depend>roscpp_serialization</run_depend>
<run_depend>roslib</run_depend>
<run_depend>std_msgs</run_depend>
<run_depend>std_msgs</run_depend>
<run_depend>std_srvs</run_depend>
</package>
```

## APPENDIX III. TURTLESIM DIRECTORIES AND FILES

tlharmanphd@D125-43873:~\$ locate turtlesim /home/ceng5931/Documents/simple turtlesim~ /home/ceng5931/Documents/how to/How to run turtlesim /home/fairchildc/Desktop/Turtlesim/turtlesim .odt /home/fairchildc/Desktop/baxter 2 12 2015/work on turtlesim 2 12 2015.odt /home/louiseli/Desktop/How To/How to run turtlesim Indigo /home/louiseli/Desktop/How To/How to run turtlesim Indigo~ /home/louiseli/Desktop/How To/How to run turtlesimGroovy /home/louiseli/Desktop/How To/How to run turtlesim~ /home/tlharmanphd/Desktop/0 BaxterFrom Office/Copied/UsersGuide/turtlesimFiles1 23 2015A.docx /home/tlharmanphd/Desktop/Baxter Guides/turtlesimUpdatesIndigo.odt /home/tlharmanphd/Guides data/Turtlesim/turtlesimFiles.odt /home/tlharmanphd/Guides\_data/Turtlesim/turtlesimFiles1\_23\_2015.odt /home/tlharmanphd/Guides data/Turtlesim/turtlesimFiles1 23 2015A.docx /home/tlharmanphd/Guides\_data/Turtlesim/turtlesimwindows2015-01-29 14:18:27.png /home/tlharmanphd/Videos/turtlesimNode 2015-02-21 16:01:00.png /opt/ros/indigo/include/turtlesim /opt/ros/indigo/include/turtlesim/Color.h /opt/ros/indigo/include/turtlesim/Kill.h /opt/ros/indigo/include/turtlesim/KillRequest.h /opt/ros/indigo/include/turtlesim/KillResponse.h /opt/ros/indigo/include/turtlesim/Pose.h /opt/ros/indigo/include/turtlesim/SetPen.h /opt/ros/indigo/include/turtlesim/SetPenRequest.h /opt/ros/indigo/include/turtlesim/SetPenResponse.h /opt/ros/indigo/include/turtlesim/Spawn.h /opt/ros/indigo/include/turtlesim/SpawnRequest.h /opt/ros/indigo/include/turtlesim/SpawnResponse.h /opt/ros/indigo/include/turtlesim/TeleportAbsolute.h /opt/ros/indigo/include/turtlesim/TeleportAbsoluteRequest.h /opt/ros/indigo/include/turtlesim/TeleportAbsoluteResponse.h /opt/ros/indigo/include/turtlesim/TeleportRelative.h /opt/ros/indigo/include/turtlesim/TeleportRelativeRequest.h /opt/ros/indigo/include/turtlesim/TeleportRelativeResponse.h /opt/ros/indigo/lib/turtlesim /opt/ros/indigo/lib/pkgconfig/turtlesim.pc /opt/ros/indigo/lib/python2.7/dist-packages/turtlesim /opt/ros/indigo/lib/python2.7/dist-packages/turtlesim/ init .py /opt/ros/indigo/lib/python2.7/dist-packages/turtlesim/\_\_init\_\_.pyc /opt/ros/indigo/lib/python2.7/dist-packages/turtlesim/msg /opt/ros/indigo/lib/python2.7/dist-packages/turtlesim/srv /opt/ros/indigo/lib/python2.7/dist-packages/turtlesim/msg/\_Color.py /opt/ros/indigo/lib/python2.7/dist-packages/turtlesim/msg/\_Color.pyc /opt/ros/indigo/lib/python2.7/dist-packages/turtlesim/msg/\_Pose.py /opt/ros/indigo/lib/python2.7/dist-packages/turtlesim/msg/\_Pose.pyc /opt/ros/indigo/lib/python2.7/dist-packages/turtlesim/msg/\_\_init\_\_.py /opt/ros/indigo/lib/python2.7/dist-packages/turtlesim/msg/\_\_init\_\_.pyc

/opt/ros/indigo/lib/python2.7/dist-packages/turtlesim/srv/ Kill.py /opt/ros/indigo/lib/python2.7/dist-packages/turtlesim/srv/\_Kill.pyc /opt/ros/indigo/lib/python2.7/dist-packages/turtlesim/srv/ SetPen.py /opt/ros/indigo/lib/python2.7/dist-packages/turtlesim/srv/ SetPen.pyc /opt/ros/indigo/lib/python2.7/dist-packages/turtlesim/srv/\_Spawn.py /opt/ros/indigo/lib/python2.7/dist-packages/turtlesim/srv/ Spawn.pyc /opt/ros/indigo/lib/python2.7/dist-packages/turtlesim/srv/\_TeleportAbsolute.py /opt/ros/indigo/lib/python2.7/dist-packages/turtlesim/srv/ TeleportAbsolute.pyc /opt/ros/indigo/lib/python2.7/dist-packages/turtlesim/srv/\_TeleportRelative.py /opt/ros/indigo/lib/python2.7/dist-packages/turtlesim/srv/\_TeleportRelative.pyc /opt/ros/indigo/lib/python2.7/dist-packages/turtlesim/srv/\_\_init\_\_.py /opt/ros/indigo/lib/python2.7/dist-packages/turtlesim/srv/ init .pvc /opt/ros/indigo/lib/turtlesim/draw square /opt/ros/indigo/lib/turtlesim/mimic /opt/ros/indigo/lib/turtlesim/turtle\_teleop\_key /opt/ros/indigo/lib/turtlesim/turtlesim node /opt/ros/indigo/share/turtlesim /opt/ros/indigo/share/common-lisp/ros/turtlesim /opt/ros/indigo/share/common-lisp/ros/turtlesim/msg /opt/ros/indigo/share/common-lisp/ros/turtlesim/srv /opt/ros/indigo/share/common-lisp/ros/turtlesim/msg/Color.lisp /opt/ros/indigo/share/common-lisp/ros/turtlesim/msg/Pose.lisp /opt/ros/indigo/share/common-lisp/ros/turtlesim/msg/\_package.lisp /opt/ros/indigo/share/common-lisp/ros/turtlesim/msg/\_package\_Color.lisp /opt/ros/indigo/share/common-lisp/ros/turtlesim/msg/\_package\_Pose.lisp /opt/ros/indigo/share/common-lisp/ros/turtlesim/msg/turtlesim-msg.asd /opt/ros/indigo/share/common-lisp/ros/turtlesim/srv/Kill.lisp /opt/ros/indigo/share/common-lisp/ros/turtlesim/srv/SetPen.lisp /opt/ros/indigo/share/common-lisp/ros/turtlesim/srv/Spawn.lisp /opt/ros/indigo/share/common-lisp/ros/turtlesim/srv/TeleportAbsolute.lisp /opt/ros/indigo/share/common-lisp/ros/turtlesim/srv/TeleportRelative.lisp /opt/ros/indigo/share/common-lisp/ros/turtlesim/srv/\_package.lisp /opt/ros/indigo/share/common-lisp/ros/turtlesim/srv/\_package\_Kill.lisp /opt/ros/indigo/share/common-lisp/ros/turtlesim/srv/ package SetPen.lisp /opt/ros/indigo/share/common-lisp/ros/turtlesim/srv/ package Spawn.lisp /opt/ros/indigo/share/common-lisp/ros/turtlesim/srv/\_package\_TeleportAbsolute.lisp /opt/ros/indigo/share/common-lisp/ros/turtlesim/srv/\_package\_TeleportRelative.lisp /opt/ros/indigo/share/common-lisp/ros/turtlesim/srv/turtlesim-srv.asd /opt/ros/indigo/share/turtlesim/cmake /opt/ros/indigo/share/turtlesim/images /opt/ros/indigo/share/turtlesim/msg /opt/ros/indigo/share/turtlesim/package.xml /opt/ros/indigo/share/turtlesim/srv /opt/ros/indigo/share/turtlesim/cmake/turtlesim-msg-extras.cmake /opt/ros/indigo/share/turtlesim/cmake/turtlesim-msg-paths.cmake /opt/ros/indigo/share/turtlesim/cmake/turtlesimConfig-version.cmake /opt/ros/indigo/share/turtlesim/cmake/turtlesimConfig.cmake /opt/ros/indigo/share/turtlesim/images/box-turtle.png /opt/ros/indigo/share/turtlesim/images/diamondback.png

/opt/ros/indigo/share/turtlesim/images/electric.png /opt/ros/indigo/share/turtlesim/images/fuerte.png /opt/ros/indigo/share/turtlesim/images/groovy.png /opt/ros/indigo/share/turtlesim/images/hydro.png /opt/ros/indigo/share/turtlesim/images/hydro.svg /opt/ros/indigo/share/turtlesim/images/indigo.png /opt/ros/indigo/share/turtlesim/images/indigo.svg /opt/ros/indigo/share/turtlesim/images/palette.png /opt/ros/indigo/share/turtlesim/images/robot-turtle.png /opt/ros/indigo/share/turtlesim/images/sea-turtle.png /opt/ros/indigo/share/turtlesim/images/turtle.png /opt/ros/indigo/share/turtlesim/msg/Color.msg /opt/ros/indigo/share/turtlesim/msg/Pose.msg /opt/ros/indigo/share/turtlesim/srv/Kill.srv /opt/ros/indigo/share/turtlesim/srv/SetPen.srv /opt/ros/indigo/share/turtlesim/srv/Spawn.srv /opt/ros/indigo/share/turtlesim/srv/TeleportAbsolute.srv /opt/ros/indigo/share/turtlesim/srv/TeleportRelative.srv /usr/share/doc/ros-indigo-turtlesim /usr/share/doc/ros-indigo-turtlesim/changelog.Debian.gz /var/lib/dpkg/info/ros-indigo-turtlesim.list /var/lib/dpkg/info/ros-indigo-turtlesim.md5sums tlharmanphd@D125-43873:~\$1

#### 03/25/15

tlharmanphd@D125-43873:~\$ cd /opt/ros/indigo/lib/turtlesim tlharmanphd@D125-43873:/opt/ros/indigo/lib/turtlesim\$ ls -la total 400 drwxr-xr-x 2 root root 4096 Mar 16 20:56 . drwxr-xr-x 105 root root 20480 Mar 18 15:47 .. -rwxr-xr-x 1 root root 72248 Feb 20 13:18 draw\_square -rwxr-xr-x 1 root root 59832 Feb 20 13:18 draw\_square -rwxr-xr-x 1 root root 220920 Feb 20 13:18 mimic -rwxr-xr-x 1 root root 27112 Feb 20 13:18 turtlesim\_node -rwxr-xr-x 1 root root 27112 Feb 20 13:18 turtle\_teleop\_key tlharmanphd@D125-43873:/opt/ros/indigo/lib/turtlesim\$

## APPENDIX 1V. INDIGO VS GROOVY

## SOME CHANGES FOR TURTLESIM UPDATE INDIGO (3/2015)

## Go through all examples and also update References in the Appendix.

## Command the turtle with cmd\_vel (Not command\_velocity)

\$rostopic pub -r 1 /turtle1/cmd\_vel geometry\_msgs/Twist -- '[2.0, 0.0, 0.0]' '[0.0, 0.0, 1.8]' for Indigo

(\$rostopic pub /turtle1/command\_velocity turtlesim/Velocity -r 1 -- 4.0 -1.8 for groovy)

rostopic type for /turtle1/cmd\_vel
\$rostopic type /turtle1/cmd\_vel //indigo
geometry\_msgs/Twist

\$rostopic type /turtle1/command\_velocity //groovy
turtlesim/Velocity

\$rostopic type /turtle1/pose
turtlesim/Pose

## Echo cmd\_vel to show pose

\$rostopic echo /turtle1/cmd\_vel //indigo linear: x: 4.0 y: 0.0 z: 0.0 angular: x: 0.0 y: 0.0 z: 1.8 \$rostopic echo /turtle1/command\_velocity // gr linear: 2.0 angular: -1.79999995232

// groovy

## APPENDIX V. TURTLESIM CHEATSHEET

- 02/13/16 Turtlesim Cheat Sheet
- **1. \$ roscore** (leave running but minimize)
- 2. 2<sup>nd</sup> Terminal
- 3. \$ rosrun turtlesim\_node (See the turtle with Blue Background – leave terminal window running and view turtle)

#### 4. 3rd Terminal

#### \$ rosnode info turtlesim (Determine node information)

tlharmanphd@D125-43873:~\$ rosnode info turtlesim

-

Node [/turtlesim]

Publications:

\* /turtle1/color\_sensor [turtlesim/Color]

\* /rosout [rosgraph\_msgs/Log]

\* /turtle1/pose [turtlesim/Pose]

Subscriptions: \*/turtle1/cmd\_vel [unknown type]

Services:

- \* /turtle1/teleport\_absolute
- \* /turtlesim/get\_loggers
- \* /turtlesim/set\_logger\_level
- \* /reset
- \* /spawn
- \* /clear
- \* /turtle1/set\_pen
- \* /turtle1/teleport\_relative
- \* /kill

```
contacting node http://D125-43873:41890/ ...
Pid: 7420
Connections:
* topic: /rosout
* to: /rosout
* direction: outbound
```

- \* direction: outbound
- \* transport: TCPROS

#### NOW YOU HAVE THE INFORMATION TO CONTROL TURTLESIM!

\_ \_ \_ \_ \_ \_ \_ Look at Colors \$ rostopic echo /turtle1/color\_sensor (r: b: g: **Cntl+C to stop**) - - - rosparam get parameters and change color of background to Red tlharmanphd@D125-43873:~\$ rosparam get / background\_b: 255 background g: 86 background\_r: 69 rosdistro: 'indigo roslaunch: uris: {host\_d125\_43873\_\_60512: 'http://D125-43873:60512/'} rosversion: '1.11.10 run id: 2429b792-d23c-11e4-b9ee-3417ebbca982 rosparam set Change the colors:

tlharmanphd@D125-43873:/\$ rosparam set background\_b 0 tlharmanphd@D125-43873:/\$ rosparam set background\_g 0 tlharmanphd@D125-43873:/\$ rosparam set background\_r 255 tlharmanphd@D125-43873:/\$ rosservice call /clear (See Red!)

- - - -

\_ \_ \_ \_

Services Absolute and Relative Move \$ rosservice call /turtle1/teleport\_absolute 1 1 0 (Move to 1,1)

\$ rosservice call /turtle1/teleport\_relative 1 0

Check Turtle1's pose \$ rostopic echo /turtle1/pose x: 1.0 y: 1.0 theta: 0.0

linear\_velocity: 0.0 angular\_velocity: 0.0

# LETS CONTROL THE TURTLE- Publish to /turtle1/cmd\_vel:

## ( roscore and turtlesim\_node running)

- 1. Command line
- 2. Keyboard
- 3. Joystick
- 4. Python

Subscriptions: /turtle1/cmd\_vel [unknown type] **\$ rostopic type /turtle1/cmd\_vel** geometry\_msgs/Twist

1a. Move a bit 1 command \$ rostopic pub -1 /turtle1/cmd\_vel geometry\_msgs/Twist -- '[2.0, 0.0, 0.0]' '[0.0, 0.0, 1.8]'

1b. Move in a circle repeat at frequency \$ rostopic hz /turtle1/pose \$ rostopic pub /turtle1/cmd\_vel geometry\_msgs/Twist -r 1 -- '[2.0, 0.0, 0.0]' '[0.0, 0.0, 1.8]'

2. \$ rosrun turtlesim turtle\_teleop\_key (Cntl+c to exit)

Reading from keyboard

-----

Use arrow keys to move the turtle. Up arrow Turtle up Down arrow Turtle down Right arrow Rotate CW Left arrow Rotate CCW

## **\$** rqt\_graph (See the namespaces, nodes and topics)

3. Joystick

4. Python Creates node /ControlTurtlesim; Publishes t0 /turtle1/cmd\_vel with Twist msg

#### \$ python turtlesim1.py (Make Executable \$chmod +x turtlesim1.py

[INFO] [WallTime: 1455313387.186692] Press CTRL+c to stop TurtleBot [INFO] [WallTime: 1455313387.188315] Set rate 10Hz

class ControlTurtlesim(): def \_\_init\_\_(self): # ControlTurtlesim is the name of the node sent to the master rospy.init\_node('ControlTurtlesim', anonymous=False)

# Message to screen rospy.loginfo(" Press CTRL+c to stop TurtleBot")

# Keys CNTL + c will stop script
rospy.on\_shutdown(self.shutdown)

# Publisher will send Twist message on topic
#/turtle1/cmd\_vel

self.cmd\_vel = rospy.Publisher('/turtle1/cmd\_vel', Twist, queue\_size=10)

# Modify this value to cause rotation rad/s

def shutdown(self):
 # You can stop turtlebot by publishing an empty Twist message
 rospy.loginfo("Stopping Turtlesim")

if \_\_name\_\_ == '\_\_main\_\_':
 try:
 ControlTurtlesim()
 except:
 rospy.loginfo(''End of the trip for Turtlesim'')

/ControlTurtlesim /rosout /teleop\_turtle /turtlesim Change Python script turtlesim1.py to run turtle in a circle (Make executable) In ros\_ws

tlharmanphd@D125-43873:~/ros\_ws\$ **python turtlesim2.py** [INFO] [WallTime: 1455383932.566053] Press CTRL+c to stop TurtleBot [INFO] [WallTime: 1455383932.567306] Set rate 10Hz ^C[INFO] [WallTime: 1455383937.538077] Stopping Turtlesim

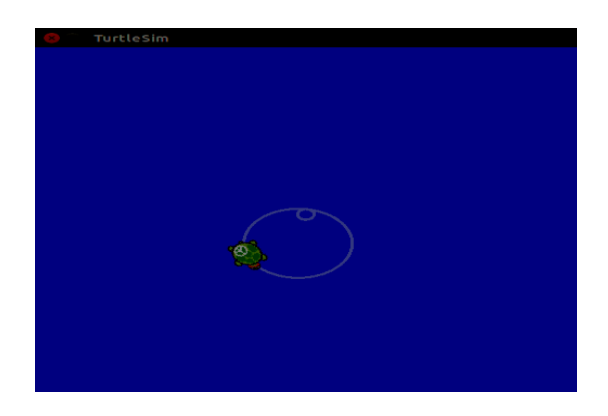

In turtlesim2.py Script move\_cmd = Twist() # Linear speed in x in meters/second is + (forward) or # - (backwards) move\_cmd.linear.x = 2.0 # Modify this value to change speed # Turn at 1.8 radians/s move\_cmd.angular.z = 1.8 # Modify this value to cause rotation rad/s